## KARAKAYA İLKOKULU MÜDÜRLÜĞÜ

## TAŞINIR YILSONU İŞLEMLERİ İŞLEM BASAMAKLARI

#### HAZIRLANACAK BELGELER

- 1- Taşınır (TKYS) Taşınır (Muhasebe) Raporu
- 2- Sayım Tutanağı
- 3- Sayım Döküm Cetveli
- 4- Harcama Birimi Taşınır Yönetim Hesabı Cetveli

5- Yılsonu İtibari İle En Son Düzenlenen Taşınır İşlem Fişinin Sıra Numarasını Gösterir Tutanak

#### 1-TAŞINIR (TKYS) - TAŞINIR (MUHASEBE) RAPORU

- Sisteme giriş
- Yönetim Raporları
- Taşınır (TKYS) Taşınır (Muhasebe) Raporu
- Yıl seç (2019)
- "Pdf Rapor" bölümünden gelen sayfanın çıktısını alın.
- Taşınır (TKYS) Taşınır (Muhasebe) Raporundan Taşınır Tutarı ve Muhasebe Tutarının birbirine denk olup olmadığı, denk ise kuruş farkının bulunup bulunmadığı kontrol edilir.
- Taşınır Tutarı ve Muhasebe Tutarı arasındaki fark "0" (sıfır) değilse İl/İlçe MEM Taşınır Kayıt Kontrol Yetkilisiyle görüşmeniz gerekmektedir.
- Taşınır (TKYS) Taşınır (Muhasebe) Raporu fark sütununda; fark kuruş ise "Kuruş Farkları Cetveli" düzenlenerek ilgili malmüdürlüğüne verilir ve hesap denkliği sağlanır.
- Taşınır (Muhasebe) Raporu fark sütununda fark "0" sıfır ise aşağıdaki işlem basamakları sırasıyla uygulanır.

| İkokulu-Karakaya (38101/13.1.31.62.314) YIL : |                                                            |                                                       |                 |      |  |  |  |  |
|-----------------------------------------------|------------------------------------------------------------|-------------------------------------------------------|-----------------|------|--|--|--|--|
| Hesap Kodu II.                                | Hesap Adı                                                  | Taşınır Tutarı                                        | Muhasebe Tutarı | Fark |  |  |  |  |
| Hesap Kodu I. (                               | Düzey : 150.01                                             |                                                       |                 |      |  |  |  |  |
| 150.01.02                                     | Yazım, Çizim ve Ölçüm Araç ve                              | 10.00                                                 | 10.00           | 0    |  |  |  |  |
| Hesap Kodu I. (                               | Düzey : 150.06                                             |                                                       |                 |      |  |  |  |  |
| 150.06.03                                     | Tuhafiye Malzemeleri                                       | 10.00                                                 | 0               |      |  |  |  |  |
| Hesap Kodu I. I                               | Düzey : 150.12                                             |                                                       |                 |      |  |  |  |  |
| 150.12.01                                     | Küçük El Aletleri ve Gereçleri                             | 20.00                                                 | 20.00           | 0    |  |  |  |  |
| 150.12.04                                     | Elektrik-Elektronik ve Aydınlatma                          | 13,539.98                                             | 13,539.98       | 0    |  |  |  |  |
| Hesap Kodu I. (                               | Düzey : 150.99                                             |                                                       |                 |      |  |  |  |  |
| 150.99.04                                     | Eğitim ve Öğretim Amaçlı Kullanıları                       | 585.28                                                | 585.28          | 0    |  |  |  |  |
| Hesap Kodu I. (                               | Düzey :253.02                                              | -                                                     |                 |      |  |  |  |  |
| 253.02.02                                     | İnşaat Makineleri ve Aletleri                              | 7.08                                                  | 7.08            | 0    |  |  |  |  |
| 253.02.05                                     | Güç Elektroniği ve Basınçlı Makinelerile 1,254.13 1,254.13 |                                                       |                 |      |  |  |  |  |
| Hesap Kodu I. I                               | Düzey : 253.03                                             |                                                       |                 |      |  |  |  |  |
| 253.03.04                                     | Ölçüm, Tartı, Çizim Cihazları ve Aletleri                  | Ölçüm, Tartı, Çizim Cihazları ve Aletleri 10.00 10.00 |                 |      |  |  |  |  |
| 253.03.06                                     | Araştırma ve Üretim Amaçlı Cihazları ve                    | 220.66                                                | 220.68          | 0    |  |  |  |  |
| Hesap Kodu I. (                               | Düzey :255.01                                              |                                                       |                 |      |  |  |  |  |
| 255.01.01                                     | Döşeme Demirbaşları                                        | 96.78                                                 | 96.78           | 0    |  |  |  |  |
| 255.01.02                                     | Temsil ve Tören Demirbaşları                               | 179.56                                                | 179.58          | 0    |  |  |  |  |
| 255.01.05                                     | Hastanede Kullanılan Demirbaş                              | 79.05                                                 | 79.05           | 0    |  |  |  |  |
| Hesap Kodu I. [                               | Düzey :255.02                                              |                                                       |                 |      |  |  |  |  |
| 255.02.01                                     | Bilgisayarlar ve Sunucular                                 | 9,267.14                                              | 9,267.14        | 0    |  |  |  |  |
| 255.02.02                                     | Bilgisayar Çevre Birimleri                                 | 9,032.85                                              | 9,032.85        | 0    |  |  |  |  |
| 255.02.03                                     | Teksir ve Çoğaltma Makineleri                              | 1,823.10                                              | 1,823.10        | 0    |  |  |  |  |
| 255.02.04                                     | Haberleşme Cihazları                                       | 1,994.98                                              | 1,994.98        | 0    |  |  |  |  |
| 255.02.05                                     | Ses, Görüntü ve Sunum Cihazları                            | 0.00                                                  | 0.00            | 0    |  |  |  |  |
| 255.02.99                                     | Diğer Büro Makineleri ve Aletleri Grubu                    | 1,038.95                                              | 1,038.95        | 0    |  |  |  |  |
| Hesap Kodu I. [                               | Düzey :255.03                                              |                                                       |                 |      |  |  |  |  |
| 255.03.01                                     | Büro Mobilyaları                                           | 14,941.52                                             | 14,941.52       | 0    |  |  |  |  |
| 255.03.03                                     | Kafeterya ve Yemekhane Mobilyaları                         | 708.00                                                | 708.00          | 0    |  |  |  |  |
| 255.03.05                                     | Seminer ve Sunum Amaçlı Ürünler                            | 11,484.20                                             | 11,484.20       | 0    |  |  |  |  |
| Hesap Kodu I. [                               | Düzey : 255.07                                             |                                                       |                 |      |  |  |  |  |
| 255.07.02                                     | Basılı Yayınlar                                            | 172.70                                                | 172.70          | 0    |  |  |  |  |
| 255 07 03                                     | Görsel ve İsitsel Kavnaklar                                | 88.50                                                 | 88.50           | 0    |  |  |  |  |

| KURUŞ FARKLARI CETVELİ                                                                                                    |     |     |                     |                      |  |  |  |  |  |
|----------------------------------------------------------------------------------------------------|-----|-----|---------------------|----------------------|--|--|--|--|--|
| IL VE ILÇENIN                                                                                                    | ADI |     | KODU                |                      |  |  |  |  |  |
| HARCAMA<br>BIRIMININ                                                                                                    | ADI |     | KODU                |                      |  |  |  |  |  |
| AMBARIN                                                                                                    | ADI |     | KODU                |                      |  |  |  |  |  |
| MUHASEBE<br>BIRIMININ                                                                                                    | ADI |     | KODU                |                      |  |  |  |  |  |
| TAŞINIR II DUZEY KODU                                                                                                    |     | ADI | MUHASEBEDE<br>FAZLA | MUHASEBEDE<br>NOKSAN |  |  |  |  |  |
|                                                                                                    |     |     |                     |                      |  |  |  |  |  |
|                                                                                                    |     |     |                     |                      |  |  |  |  |  |
|                                                                                                    |     |     |                     |                      |  |  |  |  |  |
|                                                                                                    |     |     |                     |                      |  |  |  |  |  |
|                                                                                                    |     |     |                     |                      |  |  |  |  |  |
|                                                                                                    |     |     |                     |                      |  |  |  |  |  |
| Yukanda ikinci düzevler itibanyla gösterilen dejerler idasemiz kayıtlan ile muhasebe<br>kayıtlan araımdaki farklara ibikin olup, sör konuun farkların envanter kayıtlarında yer aldığı<br>halde 5083 savılı Turkiye Cumhuriyeti Devletinin Para Birimi Hakkında Kanunun gereğince<br>yuvrallarına işlemi sozucunda muharebe kayıtlarına alınamıyan yamı Kuruşun alındıki dejerler<br>ile bir Kuruşa iblağ edilen yamın Kuruş ve üzerindeki dejerlerden kaynaklanına<br>dığı tespit edilen yamın Kuruş ve üzerindeki dejerlerden kaynaklanına<br>dığı tespit edilenler alışını beyan edesiz.<br>Taşımır Kayıt ve Kontrol Yetkillisi<br>Adı Soyadı-İmza |     |     |                     |                      |  |  |  |  |  |

Şekil 1 : Taşınır(TKYS) - Taşınır(Muhasebe) Raporu

Şekil 2 : Kuruş Farkları Cetveli

| Mu<br>Tasınır Kavıt ve Yönetim Sistemi                          | hasebat Genel M                               | üdürlüğü Kamu H<br>kulu-Karakaya (38101/13                                                       | arcama ve                | Muhaseb                  | e Bilişim Siste |  |  |  |  |  |  |  |
|-----------------------------------------------------------------|-----------------------------------------------|--------------------------------------------------------------------------------------------------|--------------------------|--------------------------|-----------------|--|--|--|--|--|--|--|
| SELÇUK ŞAHİN<br>Taşınır Kayıt Yetkilisi<br>Kurum Değiştir Çıkış | Taşınır (TKYS)-Taşınır(Muhasebe<br>2019       | e) Raporu<br>∭ Word Rapor │ ≣≣ Html Rapor                                                        |                          |                          |                 |  |  |  |  |  |  |  |
| 👿 KBS                                                           | Hesap Kodu(II.Düzev) 🔺                        | Hesap Adı                                                                                        | Tasınır (TKYS            | Tasınır (Muha            | Fark            |  |  |  |  |  |  |  |
|                                                                 | P                                             | P                                                                                                | P                        | , ,                      | P               |  |  |  |  |  |  |  |
| 🗄 🦳 Taşınır Mal İşlemleri<br>🗄 🕕 Kayıt Arama                    | ∃ Hesap Kodu I.Düzey: 150.01 (                | E         E         E         E           □ Hesap Kodu LDüzey: 150.01 (Mevcut 1 Kayıt)         ▲ |                          |                          |                 |  |  |  |  |  |  |  |
| ⊕ — Diğer Belge Girişleri<br>⊕ — O Sayım ve Yıl Sonu İşlemleri  | 150.01.02                                     | Yazım, Çizim ve Ölçüm Araç ve M                                                                  | 10<br>Toplam : <b>10</b> | 10<br>Toplam : <b>10</b> | 0<br>Toplam : 0 |  |  |  |  |  |  |  |
|                                                                 | □ Hesap Kodu I.Düzey: 150.06 (Mevcut 1 Kayıt) |                                                                                                  |                          |                          |                 |  |  |  |  |  |  |  |
| 🛱 😋 Yönetim Raporları                                           | 150.06.03                                     | Tuhafiye Malzemeleri                                                                             | 2311.2                   | 2311.2                   | 0               |  |  |  |  |  |  |  |
| Taşınır (TKYS)-Taşınır (Muhasebe) Raporu                        |                                               |                                                                                                  | Toplam : 2311.2          | Toplam : 2311.2          | Toplam : 0      |  |  |  |  |  |  |  |
|                                                                 | 🖻 Hesap Kodu I.Düzey: 150.12 (                | (Mevcut 2 Kayıt)                                                                                 |                          |                          |                 |  |  |  |  |  |  |  |
| Stok Kullanım Raporu                                            | 150.12.01                                     | Küçük El Aletleri ve Gereçleri                                                                   | 20                       | 20                       | 0               |  |  |  |  |  |  |  |
|                                                                 | 150.12.04                                     | Elektrik-Elektronik ve Aydınlatma M                                                              | 13539.98                 | 13539.98                 | 0               |  |  |  |  |  |  |  |
| Kayıttan Düşürülen Taşınırlar Listesi                           |                                               |                                                                                                  | Toplam : 13559.98        | Toplam : 13559.98        | Toplam : 0      |  |  |  |  |  |  |  |
| ⊡ Yönetim İşlemleri                                             | 🖻 Hesap Kodu I.Düzey: 150.99 (                | (Mevcut 1 Kayıt)                                                                                 |                          |                          |                 |  |  |  |  |  |  |  |
| 🗄 🗂 Kullanıcı İşlemleri                                         | 150.99.04                                     | Eğitim ve Öğretim Amaçlı Kullanılan                                                              | 585.28                   | 585.28                   | 0               |  |  |  |  |  |  |  |
| ⊕ ─ Talep İletme                                                |                                               |                                                                                                  | Toplam : 585.28          | Toplam : 585.28          | Toplam : 0      |  |  |  |  |  |  |  |
|                                                                 | 🖻 Hesap Kodu I.Düzey: 253.02 (                | (Mevcut 2 Kayıt)                                                                                 |                          |                          |                 |  |  |  |  |  |  |  |
|                                                                 | 253.02.02                                     | İnşaat Makineleri ve Aletleri                                                                    | 7.08                     | 7.08                     | 0               |  |  |  |  |  |  |  |
|                                                                 | 253.02.05                                     | Güç Elektroniği ve Basınçlı Makinel                                                              | 1254.13                  | 1254.13                  | 0               |  |  |  |  |  |  |  |
|                                                                 |                                               |                                                                                                  | Toplam : 1261.21         | Toplam : 1261.21         | Toplam : 0      |  |  |  |  |  |  |  |
|                                                                 | ∃ Hesap Kodu I.Düzey: 253.03 (                | (Mevcut 2 Kayıt)                                                                                 |                          |                          | -               |  |  |  |  |  |  |  |
|                                                                 | ∢ ∢   Sayfa 1 / 1   ▶ ▶                       | 2                                                                                                |                          | Тор                      | lam : 30        |  |  |  |  |  |  |  |

Şekil 3 : Taşınır (TKYS) - Taşınır (Muhasebe) Raporu

| 2-SAYIN | M TUTANAĞI                      |
|---------|---------------------------------|
| - Si    | isteme giriş                    |
| - Sa    | ayım ve yılsonu işlemleri       |
| - Sa    | ayım tutanağını oluştur         |
| - A     | ambar seç                       |
| - Sa    | ayım miktarını otomatik tamamla |
| - K     | Laydet                          |
| - T     | amam                            |
| - Sa    | ayım tutanağı sonlandır         |
| - Sa    | ayım tutanak listesi            |
| - Y     | 711 seç (2019)                  |
| - A     | umbar seç                       |
| - O     | Dluşan tutanağı seç             |
| - Sa    | ayım tutanak raporu             |

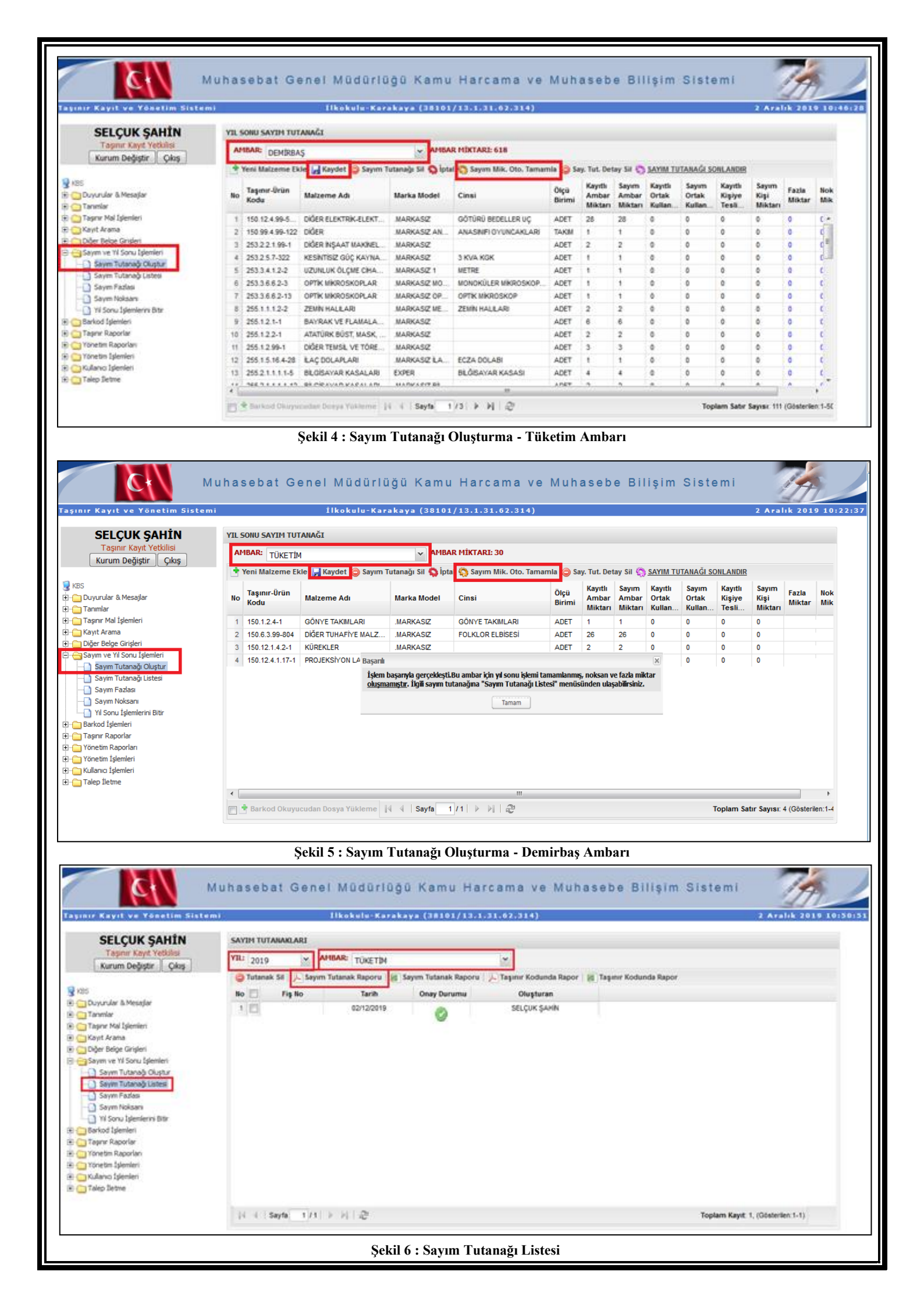

# 3- SAYIM DÖKÜM CETVELİ

- Sisteme giriş
- Taşınır raporlar
- Taşınır raporlar
- Rapor seç (13 Nolu Örnek Sayım Döküm Cetveli)
- Ait olduğu yıl seç (2019)
- Hesap kodu seç (tüm hesaplar seçilecek)
- Rapor

| Mu                                                                                                    | hasebat Gen                                                                 | el Müdürlüğü Kamu Harcama ve Muhasebe Bilişim Sistemi                                    | TA                     |
|----------------------------------------------------------------------------------------------------|-----------------------------------------------------------------------------|------------------------------------------------------------------------------------------|------------------------|
| Iaşınır Kayıt ve Yönetim Sistemi<br>SELÇUK ŞAHİN<br>Taşınır Kayıt Yetkilisi                                                                                                    |                                                                             | İlkokulu-Karakaya (38101/13.1.31.62.314)<br>TAŞINIR MAL İŞLEMLERİ RAPORLAR               | 2 Aralık 2019 11:16:48 |
| Kurum Değiştir       Çıkış         KBS       Duyurular & Mesajlar         Taşmır Mal İşlemleri         Taşmır Mal İşlemleri         Taşmır Mal İşlemleri         Taşmır Val İşlemleri         Sayım Ve Yil Sonu İşlemleri         Sayım Tutanağı Oluştur         Sayım Tutanağı Oluştur         Sayım Noksanı         Yil Sonu İşlemlerini Bitir         Barkod İşlemleri         Taşınır Raporlar         Malzeme Sicil Raporu         Taşınır Teslim İcmal Raporu         Kütüphane Defteri Raporu         Yönetim Raporlar | Rapor Seçiniz:<br>Ait Olduğu Yıl:<br>Hesap Kodu:<br>Rapor Tipi Seçiniz: Pdf | 13 NOLU ÖRNEK - SAYIM DÖKÜM CETVELİ     2019     Tüm Hesaplar     Tüm Hesaplar     Rapor |                        |
| E Calep Iletme                                                                                                    |                                                                             |                                                                                          |                        |
|                                                                                                    |                                                                             | Şekil 7 : 13 Nolu Örnek - Sayım Döküm Cetveli                                            |                        |

| 4- HARCAMA BİR                                   | İMİ TAŞINIR YÖNETİM HESABI CETVELİ                                               |
|--------------------------------------------------|----------------------------------------------------------------------------------|
| - Sisteme giriş                                  |                                                                                  |
| - Taşınır rapor                                  | lar                                                                              |
| - Taşınır rapor                                  | lar                                                                              |
| - Rapor seç (14                                  | l Nolu Örnek - Taşınır Yönetim Hesabı Cetveli (Kütüphane / Müze Dahil)           |
| - Ait olduğu yı                                  | 1 seç (2019)                                                                     |
| - Hesap kodu s                                   | eç (tüm hesaplar seçilecek)                                                      |
| - Rapor                                          |                                                                                  |
| C+ Mu                                            | hasebat Genel Müdürlüğü Kamu Harcama ve Muhasebe Bilişim Sistemi                 |
| Faşınır Kayıt ve Yönetim Sistemi                 | İlkokulu-Karakaya (38101/13.1.31.62.314) 2 Aralık 2019 11:18:20                  |
| SELÇUK ŞAHİN<br>Taşınır Kayıt Yetkilisi          | TAŞINIR MAL İŞLEMLERİ RAPORLAR                                                   |
|                                                  | Rapor Seçiniz: 14 NOLU ÖRNEK -TAŞINIR YÖNETİM HESABI CETVELİ (KÜTÜPHANE / MÜZEL  |
| 😼 KBS<br>⊕- 🧰 Duyurular & Mesajlar               | Ait Olduğu Yıl: 2019 Y                                                           |
| 🔄 💼 Tanımlar<br>🕑 💼 Taşınır Mal İşlemleri        | Hesap Kodu: Tum Hesaplar                                                         |
| 🗄 – 🦳 Kayıt Arama<br>🖽 – 🦳 Diğer Relge Girişleri |                                                                                  |
| E G Sayım ve Yil Sonu İşlemleri                  |                                                                                  |
| Sayim Tutanagi Oluştur<br>Sayim Tutanağı Listesi |                                                                                  |
|                                                  |                                                                                  |
| Yıl Sonu İşlemlerini Bitir                       |                                                                                  |
| E                                                |                                                                                  |
|                                                  |                                                                                  |
| Taşınır Teslim İcmal Raporu                      |                                                                                  |
| E                                                |                                                                                  |
| 🗄 - 🦳 Yönetim İşlemleri                          |                                                                                  |
| ⊞- <mark>⊡</mark> Talep İletme                   |                                                                                  |
|                                                  |                                                                                  |
| Ş                                                | ekil 8 : 14 Nolu Örnek - Taşınır Yönetim Hesabı Cetveli (Kütüphane / Müze Dahil) |
|                                                  |                                                                                  |
|                                                  |                                                                                  |
|                                                  |                                                                                  |
|                                                  |                                                                                  |

## 5-YILSONU İTİBARI İLE EN SON DÜZENLENEN TAŞINIR İŞLEM FİŞİNİN SIRA NIMARASINI GÖSTERİR TUTANAK

Son düzenlenen taşınır işlem fişinin numarasını bulmak için :

- Sisteme giriş
- Taşınır mal işlemleri
- Onaylı taşınır işlem fişleri
- Tif çeşidi seç (Bu seçimde giriş ve çıkış tifleri ayrı ayrı seçilecek çıkan sayfada en üst satırda 2019 yılına ait en yüksek rakamlı tifin numarası yazılacak.

| Muhaseba                                                           | at Genel M            | üdürlü                                                       | ğü Kamu Harc                | am    | a ve Muha                           | sebe                           | e Bilişim         | Sistemi             | 1A                |
|--------------------------------------------------------------------|-----------------------|--------------------------------------------------------------|-----------------------------|-------|-------------------------------------|--------------------------------|-------------------|---------------------|-------------------|
| Taşınır Kayıt ve Yönetim Sistemi                                   | İlkok                 | ulu-Karal                                                    | aya (38101/13.1.31.         | 62.3  | :14)                                |                                |                   |                     | 2 Aralık 2019 12: |
| SELÇUK ŞAHİN<br>Taşınır Kayıt Yetkilisi                            | Onaylı Tifler Listesi |                                                              |                             |       | 1                                   |                                |                   |                     |                   |
|                                                                    | Tif Çeşidi:           | Giriş Tifleri                                                |                             | *     |                                     |                                |                   |                     |                   |
| 📜 KBS                                                              | FİLTRELEME            |                                                              |                             |       | -                                   |                                |                   |                     |                   |
| 🗄 🗂 Duyurular & Mesajlar                                           | Fiş Numarası:         | Fiş No                                                       |                             |       | Nereye Verildigi:                   | Nereye                         | Verildiği         |                     |                   |
| 🗄 🔂 Tanımlar                                                       | Tif Tipi:             | Taşınır İşlem Fişi                                           |                             | ~     | Fiş Tutarı:                         | Fiş Tutarı                     |                   |                     |                   |
| E- Taşınır Mal İşlemleri                                           | İşlem Tipi:           | İslem Cesidi                                                 |                             | v     | Firma:                              | Firma                          |                   |                     | ¥                 |
| Citis Islemi                                                       | Bağıs İslem Tini:     | Bağış İşlem Tipi<br>TİF Başlangıç Tarihi<br>TİF Bitiş Tarihi |                             | v     | Kime Verildiği:<br>Nereden Geldiği: | Kime Verildiği                 |                   |                     |                   |
| 🖽 🛅 Taşınır Talepleri                                              | Dagly Lytern Hpir     |                                                              |                             | •     |                                     | i: Nereden Geldiği<br>Devreden |                   |                     | v                 |
| 🕀 💼 Değer Artımı                                                   | Başlangiç Tarini:     |                                                              |                             |       | Devreden                            |                                |                   |                     | ×                 |
| 🗈 📋 Kişilere/Ortak Kullanıma Dayanıklı Taşınır Verilmesi İşlemleri | Bitiş Tarihi:         |                                                              |                             |       | Devreden:                           |                                |                   |                     | •                 |
| ⊕ · 🛅 Tesis Işlemleri<br>B. 🖨 Düzeltme İslemleri                   | Taşınır Ana Grubu:    | Taşınır Ana                                                  | Grubunu Seçiniz             | ~     | Devralan:                           | Devralan                       |                   |                     | Y                 |
| Dayanıklı Taşınırlar Detay Bilgileri                               | Taşınır Grubu:        | Taşınır Grub                                                 | unu Seçiniz                 | v     |                                     |                                |                   |                     |                   |
|                                                                    | Satınalma İslem       | Satinalma İs                                                 | em Tini                     | v     |                                     |                                |                   |                     |                   |
| Onavlama İslemleri                                                 | Tipi:                 | ou ciriaina 29                                               | sin np                      |       |                                     |                                |                   |                     |                   |
| Onaylı Taşınır İşlem Fişleri                                       |                       | nizle 🦰 Vİ                                                   | Olustur ve Gönder (VENi)    | ) vie | Durum Sorgula (VEN                  | N <b>E</b> .vie                | Belge Ceri Cek (V | ENIN                |                   |
| The Kavit Arama                                                    |                       |                                                              | Oldştar ve Golider (TENI)   |       | burum sorgula (TEM                  |                                | beige den çek (i  |                     |                   |
| ⊡ ngyr alana<br>⊡ ⊡ Diğer Belge Girişleri                          | 😤 Detay Göster        | Danor Gös                                                    | ter   📾 Evcel Papor   💍 Dii |       | e   🔊 Venile     🔿 F                | ie Konval                      | a Dapor Göst      | er Tümü 🗌 🖃 Penor G | öster Tümü        |
| 🗄 🦳 Sayım ve Yıl Sonu İşlemleri                                    | beiny doster 1 2      | A Rapor dos                                                  |                             | Lonin |                                     | iş kopyal                      | a Mapor Gost      |                     |                   |
| 🗉 🗀 Barkod İşlemleri                                               | No Fiş No             | Tarih                                                        | İşlem                       |       | Nereden                             |                                | Toplam Tutar      | Kayıt Oluşturan     | Onaylayan         |
| 🗄 💼 Taşınır Raporlar                                               | 1                     |                                                              | Davis Alma                  |       | Geldigi                             | 74 . 0-                        | 0.000.04          |                     |                   |
| 🕀 💼 Yönetim Raporları                                              | 2019/2                |                                                              | Devir Aima                  |       | 36101/13.1.33.62.6/                 | /1 - Ço                        | 3.390,04          |                     |                   |
| Yönetim Işlemleri                                                  | 2                     |                                                              | Devir Alma                  |       | 38101/13.1.33.62.67                 | 71 - Ço                        | 6.792,08          |                     |                   |
|                                                                    | 3                     |                                                              | Devir Alma                  |       | 38101/13.1.0.62.285                 | 5 - İlçe                       | 2.124,00          |                     |                   |
| C C rench accure                                                   | 4                     |                                                              | Devir Alma                  |       | 38101/13.1.31.62.28                 | 85 - Bü                        | 158,11            |                     |                   |

Şekil 9 : En Son Düzenlenen Giriş Tifleri

| nır Kayıt ve Yönetim Sistemi                                       |                                                                            | Ílkoku    | ulu-Kara                                                                | kaya (38101/13.1.3           | 1.62.3     | 14)                                                                                                    |                  |                    |                    | 2 Aralık 20 |
|--------------------------------------------------------------------|----------------------------------------------------------------------------|-----------|-------------------------------------------------------------------------|------------------------------|------------|----------------------------------------------------------------------------------------------------|------------------|--------------------|--------------------|-------------|
| SELÇUK ŞAHİN<br>Taşınır Kayıt Yetkilisi                            | Onaylı Tifler L                                                            | Listesi   |                                                                         |                              |            |                                                                                                    |                  |                    |                    |             |
| Kurum Değiştir Çıkış                                               | Tif Çeşidi:                                                                |           | Çıkış Tifleri                                                           |                              | ~          | ]                                                                                                    |                  |                    |                    |             |
| 20                                                                 | FİLTRELEM                                                                  | 1E        |                                                                         |                              |            | •                                                                                                    |                  |                    |                    |             |
| ›<br>Duvurular & Mesailar                                          | Fiş Numara                                                                 | ISI:      | Fiş No<br>Taşınır İşlem Fişi<br>İşlem Çeşidi                            |                              |            | Nereye Verildiği:                                                                                                    | Nereye Verildiği |                    |                    |             |
| Tanımlar                                                           | Tif Tipi:                                                                  |           |                                                                         |                              |            | Fiş Tutarı:<br>Firma:<br>Kimo Vorildiği:                                                                                                    | Fiş Tutarı       |                    |                    |             |
| Taşınır Mal İşlemleri                                              | İslam Tinir                                                                |           |                                                                         |                              |            |                                                                                                    | Firma            |                    | ~                  |             |
| Giriş İşlemi                                                       | igient ripi.                                                               |           |                                                                         |                              |            |                                                                                                    | Kime Verildiği   |                    |                    |             |
| Tasınır Talenleri                                                  | Bağış İşlem                                                                | n Tipi:   | Bağış İşlem Tipi                                                        |                              | ×          |                                                                                                    |                  |                    |                    |             |
| Değer Artımı                                                       | Başlangıç Tarihi:<br>Bitiş Tarihi:<br>Taşınır Ana Grubu:<br>Taşınır Grubu: |           | TİF Başlangıç Tarihi<br>TİF Bitiş Tarihi<br>Taşınır Ana Grubunu Seçiniz |                              |            | Devreden: Devreden: Devred | Nereden Geldigi  |                    | •                  |             |
| 🖂 🔂 Kişilere/Ortak Kullanıma Dayanıklı Taşınır Verilmesi İşlemleri |                                                                            |           |                                                                         |                              |            |                                                                                                    | Devrede          | Devralan           |                    | ~           |
| Tesis İşlemleri                                                    |                                                                            |           |                                                                         |                              |            |                                                                                                    | Devralan         |                    |                    | ~           |
| Duzeltme Işlemleri<br>Davanıklı Tasınırlar Detav Bilnileri         |                                                                            |           | Tasınır Gru                                                             | şınır Grubunu Seçiniz 👻      |            |                                                                                                    |                  |                    |                    |             |
| Kayıttan Düşme Teklif Ve Onay Tutanağı                             |                                                                            |           | Coloradore i                                                            |                              |            |                                                                                                    |                  |                    |                    |             |
| Onavlama İslemleri                                                 | Tipi:                                                                      | işiem     | Satinaima I                                                             | işiem Tipi                   |            |                                                                                                    |                  |                    |                    |             |
| Onaylı Taşınır İşlem Fişleri                                       |                                                                            |           |                                                                         | 4                            | (a) the    |                                                                                                    |                  |                    | <b>a</b> 0         |             |
| ] Onaylı Tif / Bağlı TIf Silme İşlemleri                           | la Ara                                                                     | Tem 付     | iizle 🤤 🖓 V                                                             | /IF Oluştur ve Gönder (YENI) | <b>VIF</b> | Durum Sorgula (YENI                                                                                                    |                  | Belge Geri Çek (YE | NI)                |             |
| Diğer Belge Girişleri                                              | Ci Dotou Ci                                                                | äatar I I | Danas Cä                                                                | atar   🔿 Evaal Banar   🐴     |            | Vanila    @1                                                                                                    | ie Kenual        | Danar Cäata        | - Tümü   💭 Danas ( | Seter Tümü  |
| Sayım ve Yıl Sonu İşlemleri                                        | S Detay of                                                                 | uster   p | C Rapor Go                                                              |                              | /uzenim    | e   🍎 tenne     🕖 t                                                                                                    | ış kopyalı       | a kapor doste      | Rapor e            | Uster runnu |
| arkod İşlemleri                                                    | No Fiş No                                                                  |           | Tarih                                                                   | İşlem                        |            | Nereden<br>Geldiği                                                                                                    |                  | Toplam Tutar       | Kayıt Oluşturan    | Onaylayan   |
| aşınır Raporlar                                                    | 1 2019/                                                                    | 0         |                                                                         | Devir Alma                   |            | 38101/13 1 33 62 6                                                                                                    | 71 - Co          | 3 396 04           |                    |             |
| onetim Raporiari                                                   | 2010/                                                                      | 2         |                                                                         | Devir Alma                   |            | 20101/12 1 22 62 6                                                                                                    | 71 Co            | 6 702 09           |                    |             |
| ullanıcı İslemleri                                                 | 2                                                                          |           |                                                                         | Devir Alma                   |            | 38101/13.1.33.62.6                                                                                                    | r 1 - çu         | 0.792,00           |                    |             |
| alen İletme                                                        | 3                                                                          |           |                                                                         | Devir Alma                   |            | 36101/13.1.0.62.28                                                                                                    | 5 - liçe         | 2.124,00           |                    |             |
| raicp sicaric                                                      |                                                                            |           |                                                                         | Denvis Alexa                 |            | 20404/42 4 24 62 20                                                                                                    |                  | 460 44             |                    |             |

#### TUTANAKTIR

Taşınır Mal Yönetmeliğinin 34. maddesinin (ç) bende gereğince; Müdürlüğümüz adına 2019 Yıl Sonu İşlemleri için TKYS ' de en son giriş TİF No:2019/.....'dir. En son çıkış TİF No:2019/.....'dir. İş bu tutanak tarafımızdan imza altına alınmıştır. ( ... / ... / 2019)

#### SAYIM KURULU

-----

Komisyon Başkanı

Üye

.....

Üye

Şekil 11 : Tutanak Örneği

## 6-YILSONU İŞLEMLERİNİ BİTİR

Denklik sağlanmış, "Harcama Birimi Taşınır Mal Yönetim Hesabı Cetveli" imzalanmış ise ;

- Sayım ve Yıl Sonu İşlemleri
- Yıl Sonu İşlemlerini Bitir
- 2019 Yıl Sonu İşlemlerini Bitir

| Muha                                                                                                    | asebat Genel Müdürlüğü Kamu Harcama ve Muhasel                                                                                                    | pe 🛛 🖉                          |
|----------------------------------------------------------------------------------------------------|----------------------------------------------------------------------------------------------------|---------------------------------|
|                                                                                                    | Bilisim Sistemi                                                                                                    | 17F1                            |
|                                                                                                    | Billişini ölstönn                                                                                                    | A.L.                            |
| Taşınır Kayıt ve Yönetim Sistemi                                                                                                    | İlkokulu-Karakaya (38101/13.1.31.62.314)                                                                                                    | 2 Aralık 2019 11:28:30          |
| Itaşinir kayit ve Yanetim Sistemi         SELÇUK ŞAHİN         Taşınır Kayit Yetkilisi         Kurum Değiştir         Çıkış         KBS         Duyurular & Mesajlar         Tanımlar         Taşınır Mal İşlemleri         Kayıt Arama         Diğer Belge Girişleri         Sayım Tutanağı Oluştur         Sayım Tutanağı Oluştur         Sayım Tutanağı Cuştesi         Sayım Noksanı         Yil Sonu İşlemleri         Barkod İşlemleri         Diğen Belgerileri         Yil Sonu İşlemleri         Sayım Razlasi         Sayım Razlasi         Sayım Razlasi         Yil Sonu İşlemleri         Yil Sonu İşlemleri         Yil Sonu İşlemleri         Yil Sonu İşlemleri         Yil Sonu İşlemleri         Yil Sonu İşlemleri         Yil Sonu İşlemleri         Yin Sonu İşlemleri         Yin Yonetim Raporlar         Yonetim İşlemleri | Tikokulu-karakaya (38101/13.1.31.62.314)         NU işLEMLERİNİ BİTİR         TIL SONU İŞLEMLERİNİ BİTİRİ         2018 YIL SONU İŞLEMİNİ İPTAL ET         Başarılı         Işlem başarıyla gerçekleşti.         Tamam | tıktan sonra yıl sonu<br>sınız! |

#### Şekil 12 : Yılsonu İşlemlerini Bitir

Üç nüsha olarak alınıp dosyalanan çıktılar, gerekli yerlere imzalattırılır. Onaylanmış olan çıktıların bir nüshası okuldaki/kurumdaki dosyasında muhafaza edilir.

SELÇUK ŞAHİN - KARAKAYA İLKOKULU MÜDÜRLÜĞÜ / KAYSERİ